## 1.班級導師或資訊組長登入EIP, 到行政專區點選「學生帳號管理」

| 公古懦寺四 |
|-------|
|-------|

·學校公佈欄

·教育處公告欄

## 電腦維護區

- ·租賃案電腦叫修網
- ・E客服
- ・資安通報

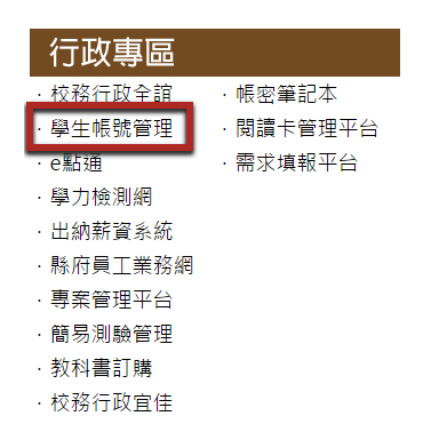

## 2.選擇班級後, 點選啟動「快速註冊功能」

| 1.根據校務行政系統更新同<br>2.產出201封[通訊錄, smail<br>3.啟. <mark>動201班快速註冊</mark> 功能 | <u>步201班</u> ,學生資料。<br><u>blog用 名冊 outlook 6.0</u> 戳戳樂 |  |  |  |  |
|------------------------------------------------------------------------|--------------------------------------------------------|--|--|--|--|
| 身份語                                                                    | <sup>8</sup> 字號或姓名:                                    |  |  |  |  |
| 可查詢其他班級同學資料!                                                           |                                                        |  |  |  |  |
| 如找不到同學或學生無法登入又無法註冊,請使用上方更新同步                                           |                                                        |  |  |  |  |
| 還厚                                                                     | 『勾選學生密碼為「民國」出生年月日 │ 還原以下學生密碼為「民國」出生年月日                 |  |  |  |  |

## 3. 啟動後會出現說明, 啟動後一小時內該班級學生可利用快速註冊進行帳號註冊

| ilcperson.ilc.edu.tw 的網頁顯示: ×                                                                 |  |
|-----------------------------------------------------------------------------------------------|--|
| 啟用快速註冊後,學生可在快樂e學院點選快速註冊,只需輸<br>入出生年月日,即可完成註冊。<br>快速註冊可使用時間長度為1小時,如需再啟用快速註冊必須<br>再次點選「啟用快速註冊」。 |  |
| 確定 取消                                                                                         |  |

4.學生進入快樂e學院(http://std.ilc.edu.tw),處於未登入狀態,點選「快速註冊」

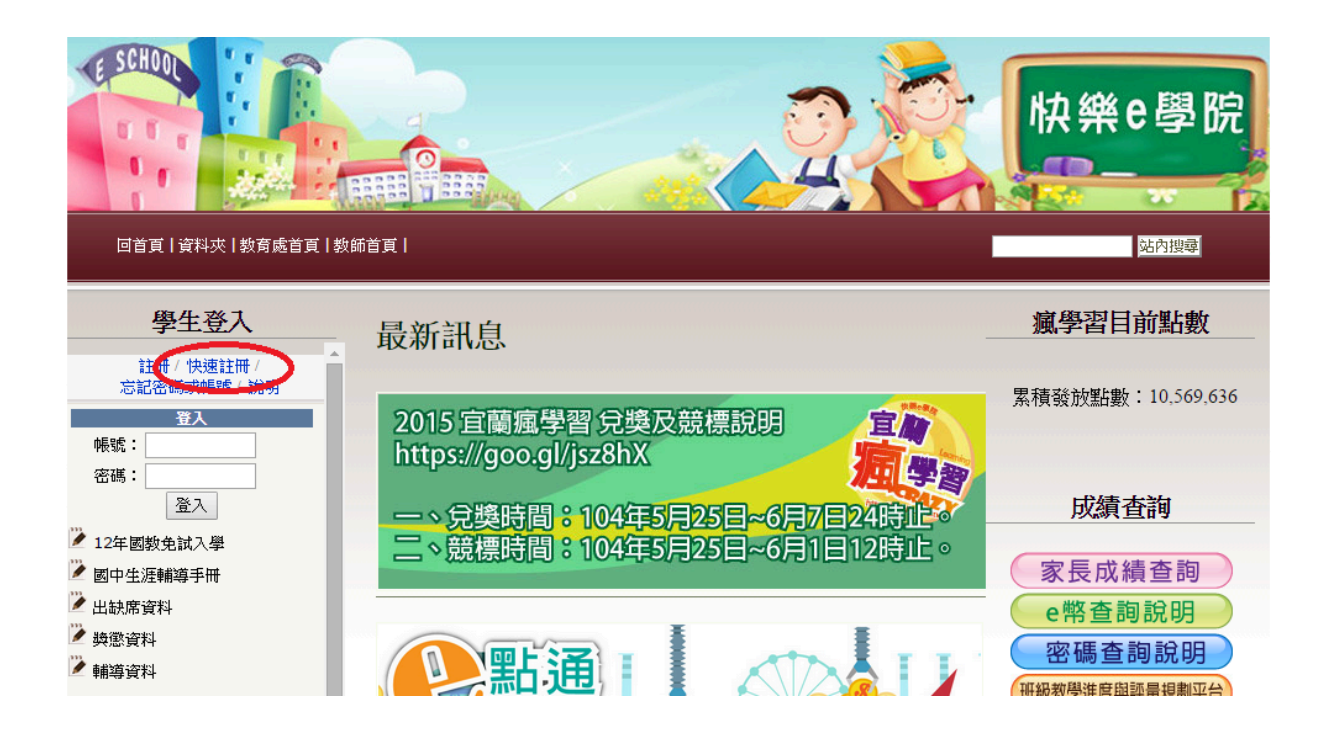

5.進去畫面後,點選學校、班級、座號,確認出生年、月、日,按下比對,資料會自動呈現。

| 帳號                | 常申請導引精靈 【確認資料】         |  |  |  |  |
|-------------------|------------------------|--|--|--|--|
| 請選擇學校             |                        |  |  |  |  |
| 學生身分確認,請選擇學校班級及座號 |                        |  |  |  |  |
| 學校班級及座號:          | ▼ 班 ▼號                 |  |  |  |  |
| 出生年月日:            | 民國 102 ▼年 1 ▼月 1 ▼日 比對 |  |  |  |  |
| 以下資料來自校務行政        | <b>女条統</b>             |  |  |  |  |
| 中文姓名:             |                        |  |  |  |  |
| 學校名稱:             |                        |  |  |  |  |
| 學校代碼:             |                        |  |  |  |  |
| 年級班別:             |                        |  |  |  |  |
| 班級座號:             |                        |  |  |  |  |
|                   | 下一步                    |  |  |  |  |

6.確認資料是否正確

| 帳號申請導引精靈 【確認資料】        |                 |  |  |  |  |
|------------------------|-----------------|--|--|--|--|
| 請確認這是您的資料、點取「下一頁」的按鈕繼續 |                 |  |  |  |  |
| 學生身分確認,請選擇學校班級及座號      |                 |  |  |  |  |
| 學校班級及座號:               | 2               |  |  |  |  |
| 出生年月日:                 | 民國 95 ▼年 月 日 比對 |  |  |  |  |
| 以下資料來自校務行              | 政系統             |  |  |  |  |
| 中文姓名:                  |                 |  |  |  |  |
| 學校名稱:                  |                 |  |  |  |  |
| 學校代碼:                  |                 |  |  |  |  |
| 年級班別:                  |                 |  |  |  |  |
| 班級座號:                  |                 |  |  |  |  |
|                        | 下一步             |  |  |  |  |

7.就可以進入帳號建置了。

| 帳號申請導引精靈 【自訂帳號】                                          |         |  |  |  |  |
|----------------------------------------------------------|---------|--|--|--|--|
| 帳號最少6碼英數字<br>同學您好,這組帳號申請後就「不能修改」,會使用到您國中畢業<br>請想好帳號後再申請! |         |  |  |  |  |
| 申請帳號:                                                    | 檢查名單    |  |  |  |  |
| 請自行設定:最少6碼英文字及數字,且不區分大小寫                                 |         |  |  |  |  |
|                                                          | 上一步 下一步 |  |  |  |  |

8.請記得幫同學註冊好了之後,要請同學登入快樂e學院,點選啟動「學生Gmail」,否則學生的 smail還是不能登入Chromebook喔。(只需要啟動一次就可以了)

| 註冊 / 快速註冊 /<br>忘記密碼或帳號 / 說明 | Î |  |
|-----------------------------|---|--|
| 登入                          |   |  |
| 帳號:                         |   |  |
| 密碼:                         |   |  |
| 登入                          |   |  |
| 🎽 12年國教免試入學                 |   |  |
| 🌽 國中生涯輔導手冊                  |   |  |
| 🎽 出缺席資料                     |   |  |
| 🎽 奬懲資料                      |   |  |
| 🕐 輔導資料                      |   |  |
| 🔱 Blog                      |   |  |
| 🎱 學生Gmail                   |   |  |
| 😃 學生雲端硬碟                    |   |  |
| 🚇 Mindomo                   |   |  |
| 🔱 Mymovie影音平台               |   |  |
| 🔱 e點通                       |   |  |
| 🚇 青春小旅行                     |   |  |
| 🔱 校園夢工廠                     |   |  |
|                             |   |  |